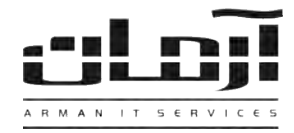

نصب و راه اندازی ایمیل سرور

## پیش نیازها:

چنانچه در هنگام نصب سرور سرویس SMTP را نصب نکرده اید، میتوانید این کار را الان انجام دهید. برای این کار مراحل زیر را به ترتیب انجام دهید:

- Add/Remove Windows Components وارد Add/Remove Programs شوید.
  - Application Services را انتخاب کرده و کلید Details را بزنید.
  - Internet Information Services را انتخاب کرده و کلید Details را بزنید.

• SMTP Service را انتخاب کرده و بر روی تمام پنجره ها کلید OK را بزنید تا سرویس SMTP نصب گردد.

| indows Components a Use of                                                                     | فا                           |
|------------------------------------------------------------------------------------------------|------------------------------|
| nternet Information Services (IIS)<br>To add or remove a component, click the check box. A sha | ded box means that only part |
| Subcomponents of Internet Information Services (IIS):                                          |                              |
| Common Files                                                                                   | 1.0 MB                       |
| 🔲 🙆 Documentation                                                                              | 3.5 MB                       |
| 🗔 📮 File Transfer Protocol (FTP) Service                                                       | 0.1 MB                       |
| FrontPage 2000 Server Extensions                                                               | 4.3 MB                       |
| 🗹 🃸 Internet Information Services Snap-In                                                      | 1.3 MB                       |
| 🗹 🚛 SMTP Service                                                                               | 1.1 MB                       |
| 🗹 📢 World Wide Web Service                                                                     | 2.3 MB 🗾                     |
| Description: Supports the transfer of electronic mail                                          |                              |
| Total disk space required: 64.4 MB<br>Space available on disk: 6448.1 MB                       | Details                      |
|                                                                                                | OK Cancel                    |
|                                                                                                | hcel                         |

نصب SMTP یک سایت پیش فرض (Default Site) برای سرویس های مورد نظر ایجاد می کند. پس از نصب باید تنظیمات این سایت را جهت تطبیق با شرایط مورد نیاز سازمان خود به خصوص از نظر امنیتی بررسی نمائید.

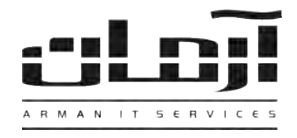

## تنظيمات SMTP:

برای تنظیم سرور SMTP از نرم افزار IIS Manager استفاده مینمائیم. جهت مشاهده تنظیمات ویژه سرور بر روی نام سرور کلیک سمت راست را زده و از پنجره باز شده گزینه Properties را انتخاب میکنیم.

| fault SMTP Virtual Server Properties | 31                   |
|--------------------------------------|----------------------|
| General Access Messages Delivery LI  | DAP Routing Security |
| Default SMTP Virtual Server          |                      |
| I <u>P</u> address:                  |                      |
| (All Unassigned)                     | Advanced             |
| Limit number of connections to:      |                      |
| Connection time-out (minutes):       | 10                   |
|                                      |                      |
|                                      |                      |
|                                      |                      |
| Enable logging                       |                      |
| Active log format:                   | Propetties           |
| Тум это туменово год гла голлан      | T Tobolines.         |
| OK Cancel                            | Apply Help           |
| Cancer                               | CTARKO. LIGID        |

از آنجایی که می توانیم سرورهای متعدد SMTP داشته باشیم، روشی جهت مسیر یابی و انتقال اطلاعات به هر سرور نیاز داریم که بهترین آن استفاده از Addressهای یکتا برای هر سرور مجازی SMTP می باشد. با این وجود امکان تعریف سرورهای مختلف روی یک IP با تغییر پورت هر کدام نیز وجود دارد که برای این کار از کلید Advanced استفاده می کنیم.

از این پنجره همچنین میتوانیم برای محدود کردن تعداد ارتباطات ورودی، بیشینه زمان ارتباط غیرفعال و ثبت گزارش عملکرد سیستم نیز استفاده کنیم.

در زبانه دوم همانطور که در شکل میبینیم میتوانیم برای تعریف دسترسی به سرور استفاده نمائیم.

| rai Access   Messages   Delivery   LDAF                                                       | "Houting   Security           |
|-----------------------------------------------------------------------------------------------|-------------------------------|
| Access control                                                                                |                               |
| Edit the authentication methods for this<br>resource.                                         | Authentication                |
| Secure communication                                                                          |                               |
| View or set the secure communications<br>method used when this virtual server is<br>accessed. | Certificate<br>Communication, |
| Connection control                                                                            |                               |
| Grant or deny access to this resouce using<br>IP addresses or Internet domain names.          | Connection                    |
| Relay restrictions                                                                            |                               |
| Grant or deny permissions to relay e-mail through this SMTP virtual server.                   | Relay                         |

با زدن کلید Authentication پنجره ای مشابه شکل بعد باز میگردد:

ARMAN IT SERVICES

| i au | It SMTP V             | irtual Se       | rver Prop      | erties     | -                 | ?              |
|------|-----------------------|-----------------|----------------|------------|-------------------|----------------|
| mt   | henticatio            | 1               | ×.             | A          | Â                 |                |
| leit | nemale data.          |                 | and the second |            |                   |                |
| Se   | elect accept          | able authorithe | entication m   | ethods for | this resouce.     |                |
| 2    | Anonymou              | is access       |                |            |                   |                |
|      | No user na            | me or pas       | sword requi    | red.       |                   |                |
| Г    | Basic auth            | entication      | i              |            |                   |                |
|      | The passw<br>commands | ord will be     | e sent over t  | he network | c in clear text u | sing standard  |
|      | E Bequit              | es TLS en       | cryption       |            |                   |                |
|      | Default dor           | main:           |                |            |                   |                |
|      |                       |                 |                |            |                   |                |
| _    |                       |                 |                |            |                   |                |
| 1    | Integrated            | Windows         | Authentica     | tion       |                   |                |
|      | The client Interface  | and serve       | r negotiate t  | he Window  | vs Security Su    | oport Provider |
|      |                       |                 |                |            |                   |                |
|      |                       |                 |                |            |                   |                |
| _    |                       |                 |                |            |                   |                |
|      |                       |                 | ОК             |            | Cancel            | Help           |
|      |                       |                 |                |            |                   |                |

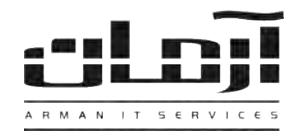

در این بخش می توانیم نحوه معرفی کاربران به سرور SMTP را کنترل کنیم. به طور پیش فرض گزینه Anonymous در این نام (بدون نام کاربری و رمز) انتخاب شده می باشد. شما می توانید Basic Authentication را انتخاب کنید که در آن نام کاربری و رمز در یک فایل متنی ارسال می گردد که به دلایل امنیتی پیشنهاد نمی شود و یا اینکه از Windows Authentication

با کلیک بر روی کلید Connections پنجره ای مشابه شکل بعد باز می گردد. در این بخش می توانیم نحوه دسترسی به سرور SMTP را از طریق IP Address کامپیوترها تعریف کنیم. همچنین این کار را از طریق نام دامین نیز می توان انجام داد که به دلایل امنیتی پیشنهاد نمی شود.

| Connection 🔀                                           |
|--------------------------------------------------------|
| Select which computers may access this virtual server: |
| ◯ <u>O</u> nly the list below                          |
| <ul> <li>All except the list below</li> </ul>          |
| Computers:                                             |
| Access IP Address (Mask) / Domain Name                 |
|                                                        |
|                                                        |
|                                                        |
| Add <u>R</u> emove                                     |
|                                                        |
| OK Cancel <u>H</u> elp                                 |

و در نهایت کلید Relay در زبانه Access که پنجره شکل بعد را باز می کند.

| omputers:<br>Access IP Address (Mask) / Domain Name | Only the lis     All except | t below<br>the list below                                              |
|-----------------------------------------------------|-----------------------------|------------------------------------------------------------------------|
|                                                     | omputers:<br>Access         | IP Address (Mask) / Domain Name                                        |
|                                                     | ccess                       | IP Address (Mask) / Domain Name                                        |
|                                                     |                             |                                                                        |
|                                                     |                             |                                                                        |
| Add Descus                                          |                             |                                                                        |
| BULW OF STUDIES WOULD VIS SAME OF OFFENDED STEPTED  | Add                         | <u>Benove</u>                                                          |
| of the list above.                                  | Add                         | Bemove<br>uters which successfully authenticate to relay, regar<br>ve. |

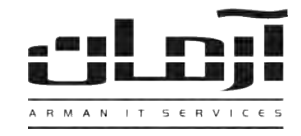

رله یا بازپخش کردن یکی از مفاهیم مهم SMTP میباشد. هنگامی که سرور SMTP یک ایمیل را دریافت میکند، یکی از دو کار زیر را با آن انجام خواهد داد:

- آن را به یک میل باکس محلی (در صورت وجود) تحویل میدهد.
  - آن را به یک دامین دیگر بازپخش یا رله میکند.

IIS امکان غیرفعال کردن بازپخش ایمیل را میدهد. همانطور که در شکل میبینیم تنظیمات پیش فرض فقط اجازه بازپخش کردن ایمیل را به کاربرانی که خود را به سرور معرفی کرده اند میدهد. در صورت نیاز میتوانیم IP کامپیوتر مورد نظر را جهت ارسال ایمیل در این بخش اضافه کنیم.

در بخش بعد می توانیم رفتار سرور را در ارسال ایمیل تعریف نمائیم که مواردی از جمله تعداد دفعات سعی مجدد ارسال ایمیل و وقفه بین هر بار ارسال ایمیل را شامل می شود. همچنین در این بخش می توان موارد مربوط به امنیت خروجی سرور را نیز تنظیم نمود که به سرور SMTP اجازه معرفی خود به سایر سرورها (برای مثال سرور SMTP مربوط به ISP) را داده که با استفاده از آن ایمیل های خود را باز پخش کند.

| Dutbound                                      | 1. mat            |
|-----------------------------------------------|-------------------|
| Eirst retry interval (minutes):               | Œ                 |
| Second retry interval (minutes):              | 30                |
| T <u>h</u> ird retry interval (minutes):      | 60                |
| S <u>u</u> bsequent retry interval (minutes): | 240               |
| Delay notification:                           | 12 Hours 💌        |
| Expiration timeout:                           | 2 Days 👻          |
| Local                                         |                   |
| Delay notification:                           | 12 Hours 💌        |
| Espiration timeout:                           | 2 Days 💌          |
| Juthound Security Duthound con                | nections Advanced |

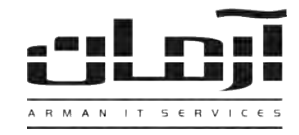

تنظيمات نرم افزار آرمان:

پس از اعمال تنظیمات SMTP وارد نرم افزار آرمان شده و به آدرس زیر بروید:

ابزار و تنظيمات | تنظيمات نرم افزار آرمان | تنظيمات

در فیلد آدرس ایمیل سرور، نام کامپیوتری را که سرور SMTP بر روی راه اندازی شده است وارد نمائید.

|                 | 1 30                                                                                                    | اورە كىترل خقوق دسترسىي بە تانىيە:                                     |
|-----------------|----------------------------------------------------------------------------------------------------|------------------------------------------------------------------------|
|                 | arman-it.com                                                                                                    | ام Domain:                                                             |
|                 | Server2                                                                                                    | درس ایمیل سرور:                                                        |
|                 | Server1                                                                                                    | درس فکس سرور؛                                                          |
|                 |                                                                                                    | یش شماره ارسالا فکس:                                                   |
| 🗌 انتخاب خودکار | ۹۱۲۸۱۷۳۲۷۸ - وضعیت؛ فعال - عدم ارسال از ۰۰۰                                                                              | استگاه SMS کنترل ورود و خروج:                                          |
| 🗖 انتخاب خودکار | ۹۱۲۸۱۷۳۲۷۸ - وضعیت؛ فعال - عدم ارسال از ۰۰۰                                                                              | ىسىتگاە SMS كىتران تماس ھا؛                                            |
| 🗖 انتخاب خودکار | ٩١٢٨١٧٣٣٧٨ - وضعيت؛ فعال - عدم ارسال از ٠٠٠                                                                              | سیتگاه SMS آلازم کارها:                                                |
| 🗖 انتخاب خودکار | ٩١٢٨١٧٣٢٧٨ - وضعيت; فعال - عدم ارسال از ++:                                                                              | سیتگاه SMS تیریک تولد و ثبت:                                           |
| www.usa E       | The shall be a second by the second of the suppry the                                                                    | ن بهام MS ملک اس البنا فرید میں شمان کا ملک کا Sup ش ایک میں شکار کا ک |
| ן ומצוי לפנעו   |                                                                                                    |                                                                        |
| ا ادهاب خودمار  |                                                                                                    |                                                                        |
| ا انتخاب خوددار | עניין איזאין איזאין איזאין איזאין איזאין איזאין איזאין איזאין איזאין איזאין איזאין איזאין איזאין איזאין איזאין<br>אַגעני |                                                                        |
| ا انتخاب خوددار | ענע וואוויויא                                                                                                    |                                                                        |